## 如何为SSM内部部署启用网络地址转换(NAT)?

## 目录

仅供外部客户/合作伙伴使用:这些说明旨在帮助客户/合作伙伴自行执行以下操作来解决问题。如果 客户/合作伙伴按照说明遇到问题,请让他们通过许可支持(<u>https://www.cisco.com/go/scm</u>)反映问题 ,以帮助解决。如果您是许可支持团队之外的思科内部资源,请勿自行执行这些操作。

开始之前,请确保您具备以下条件:

- 思科智能帐户
- 有权访问智能帐户或虚拟帐户的有效CCO用户ID和密码。
- 内部部署SSM的管理员访问权限

SLP设备支持NAT。要启用:

第1步:打开本地SSM并导航到管理工作区(https://(IP地址):8443/admin/#/mainview)

第2步:点击设置(Settings),然后点击CSLU。

第3步:将NAT Setup Off(NAT设置关闭)切换按钮切换为NAT Setup On(NAT设置打开)。默认 情况下,NAT设置处于禁用状态。

第4步:点击保存。

故障排除:

如果您遇到无法解决的问题,请在使用软件许可选项的<u>支持案例管理器(SCM)</u>中提交案例。

有关本文档内容的反馈,请<u>在此处</u>提交。

## 关于此翻译

思科采用人工翻译与机器翻译相结合的方式将此文档翻译成不同语言,希望全球的用户都能通过各 自的语言得到支持性的内容。

请注意:即使是最好的机器翻译,其准确度也不及专业翻译人员的水平。

Cisco Systems, Inc. 对于翻译的准确性不承担任何责任,并建议您总是参考英文原始文档(已提供 链接)。